# SILKNOW TELAR VIRTUAL

Manual gráfico para las evaluaciones

### ¿Qué es el telar virtual?

El telar virtual es una aplicación desarrollada por el proyecto SILKNOW, que reproduce a nivel de hilo, las técnicas históricas de tejidos de seda en 3D.

#### Versión Escritorio

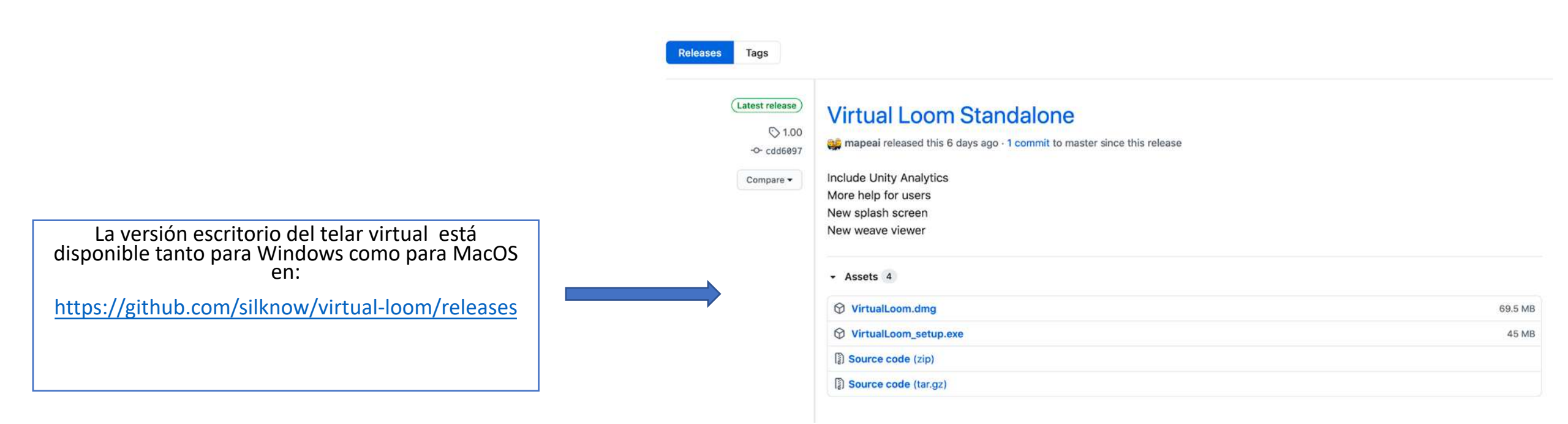

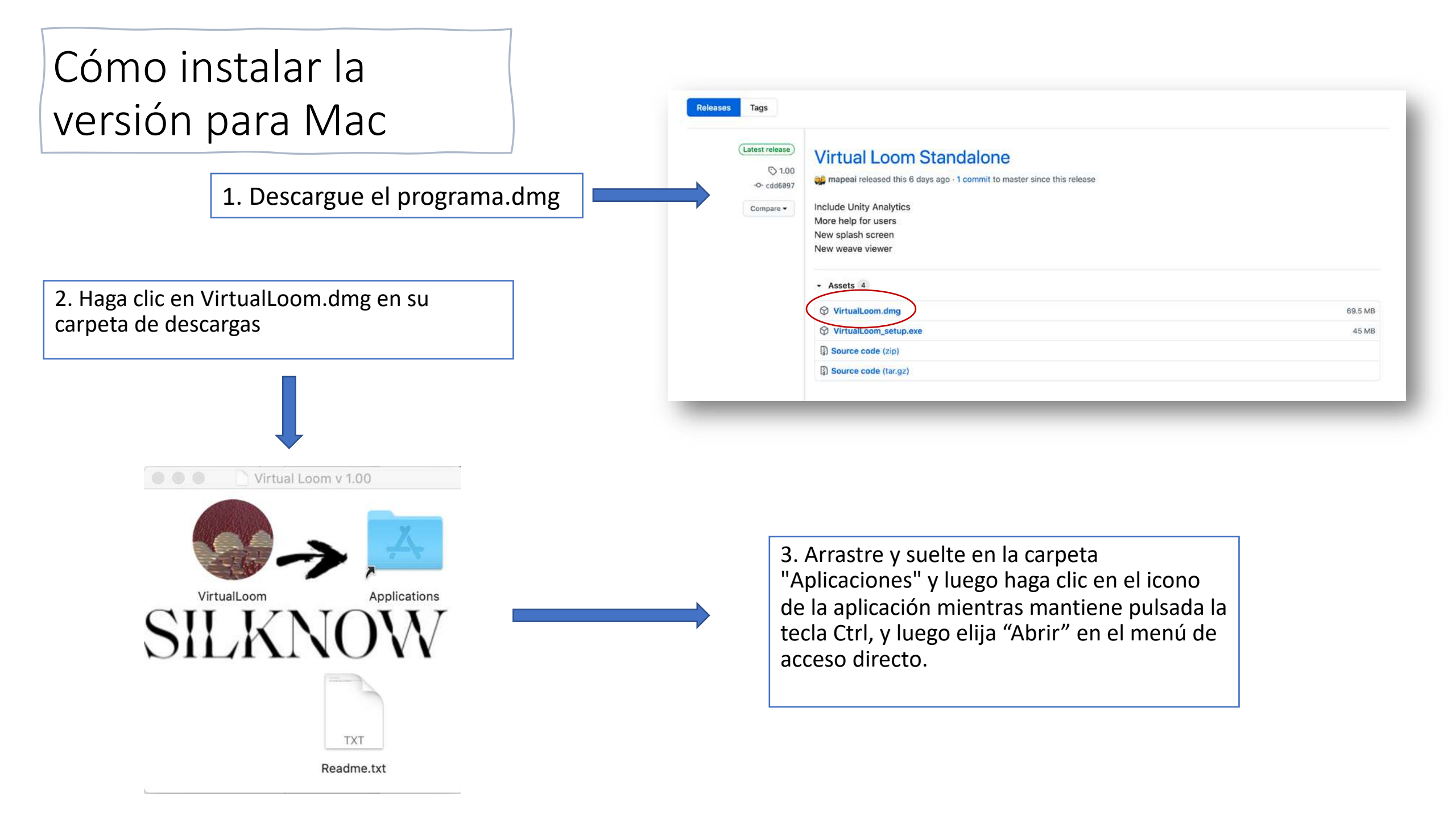

#### Cómo instalar la versión de Windows:

- 1. Descargar .exe file
- 2. Haga clic en VirtualLoom.exe en la carpeta de descargas
- 3. Siga el procedimiento requerido

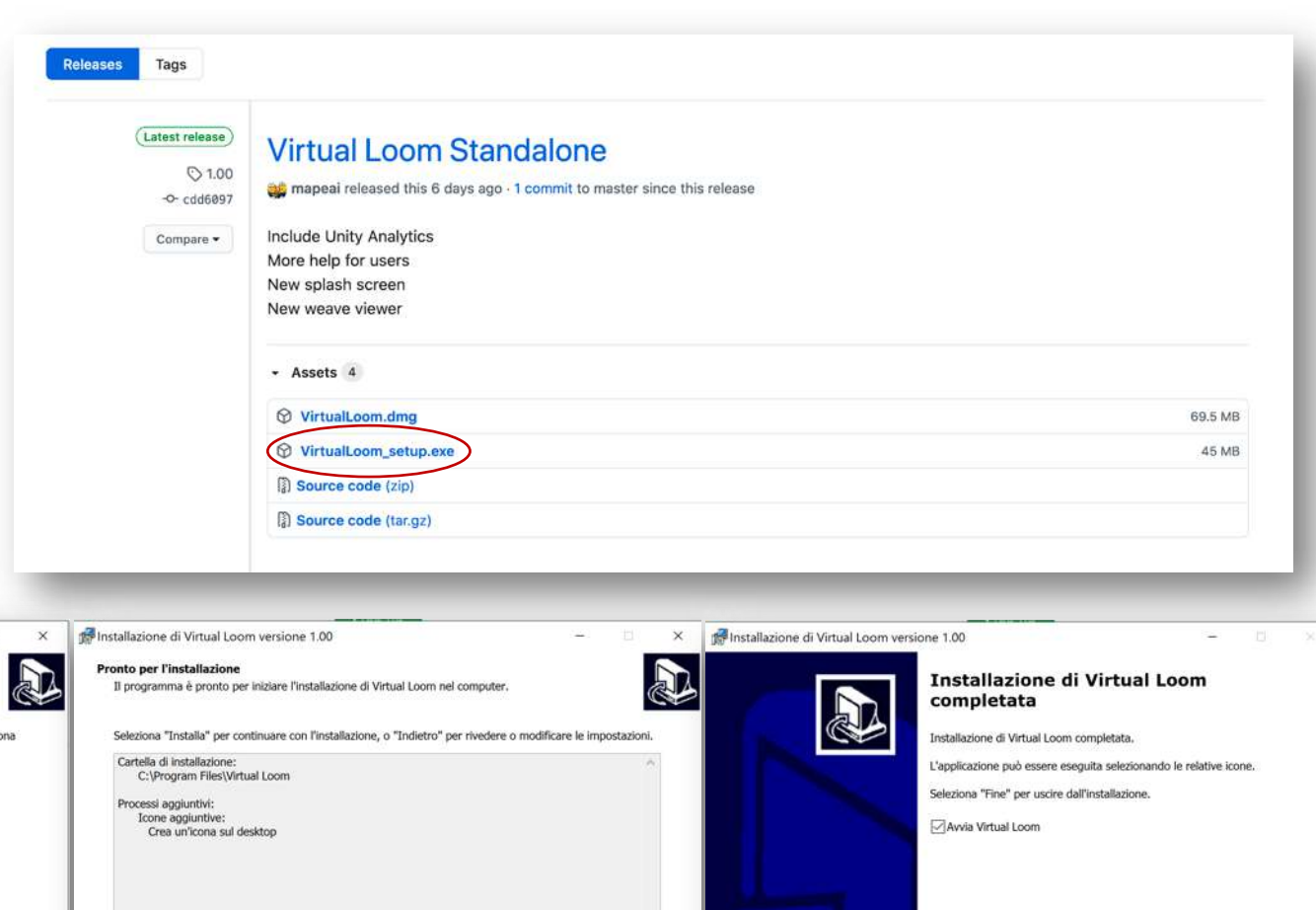

| Ilazione di Virtual Loom versione 1.00                                                                                                    | - 🗆 🗙            | 💏 Installazione di Virtual Loom versione 1.00 – 🗆 🗙                                                                                                    | 📌 Installazione di Virtual Loom versione 1.00 – 🗆 🗙                                                                                                    | MInstallazione di Virtual Loom versione 1.00 -                                                                                                    |
|----------------------------------------------------------------------------------------------------|------------------|----------------------------------------------------------------------------------------------------|----------------------------------------------------------------------------------------------------|----------------------------------------------------------------------------------------------------|
| zione cartella di installazione<br>ove vuoi installare Virtual Loom?<br>Virtual Loom sarà installato nella seguente cartella.<br>er continuare seleziona "Avanti".<br>er scegliere un'altra cartella seleziona "Sfoglia".<br>AlVrogram FilestVirtual Loom | Sfoglia          | Selezione processi aggiuntivi<br>Quali processi aggiuntivi vuoi eseguire?<br>Seleziona i processi aggiuntivi che verranno eseguiti durante l'installazione di Virtual Loom, quindi seleziona<br>"Avanti".<br>Icone aggiuntive:<br>⊡Crea un'icona sul desktop | Pronto per l'installazione   Il programma è pronto per iniziare l'installazione di Virtual Loom nel computer.   Seleziona "Installa" per continuare con l'installazione, o "Indietro" per rivedere o modificare le impostazioni.   Cartella di installazione:<br>C:\Program Files\Virtual Loom   Processi aggiuntivi:<br>Cone aggiuntive:<br>Crea un'icona sul desktop | Image: Contract of the second of the second of the sec |
| ono richiesti almeno 171,4 MB di spazio libero nel disco.                                                                                                    |                  |                                                                                                    | < ×                                                                                                    |                                                                                                    |
|                                                                                                    | Avanti > Annulla | < Indietro Avanti > Annulla                                                                                                    | < Indietro Installa Annulla                                                                                                    | Fine                                                                                                    |

#### Pantalla principal del Telar Virtual versión Desktop:

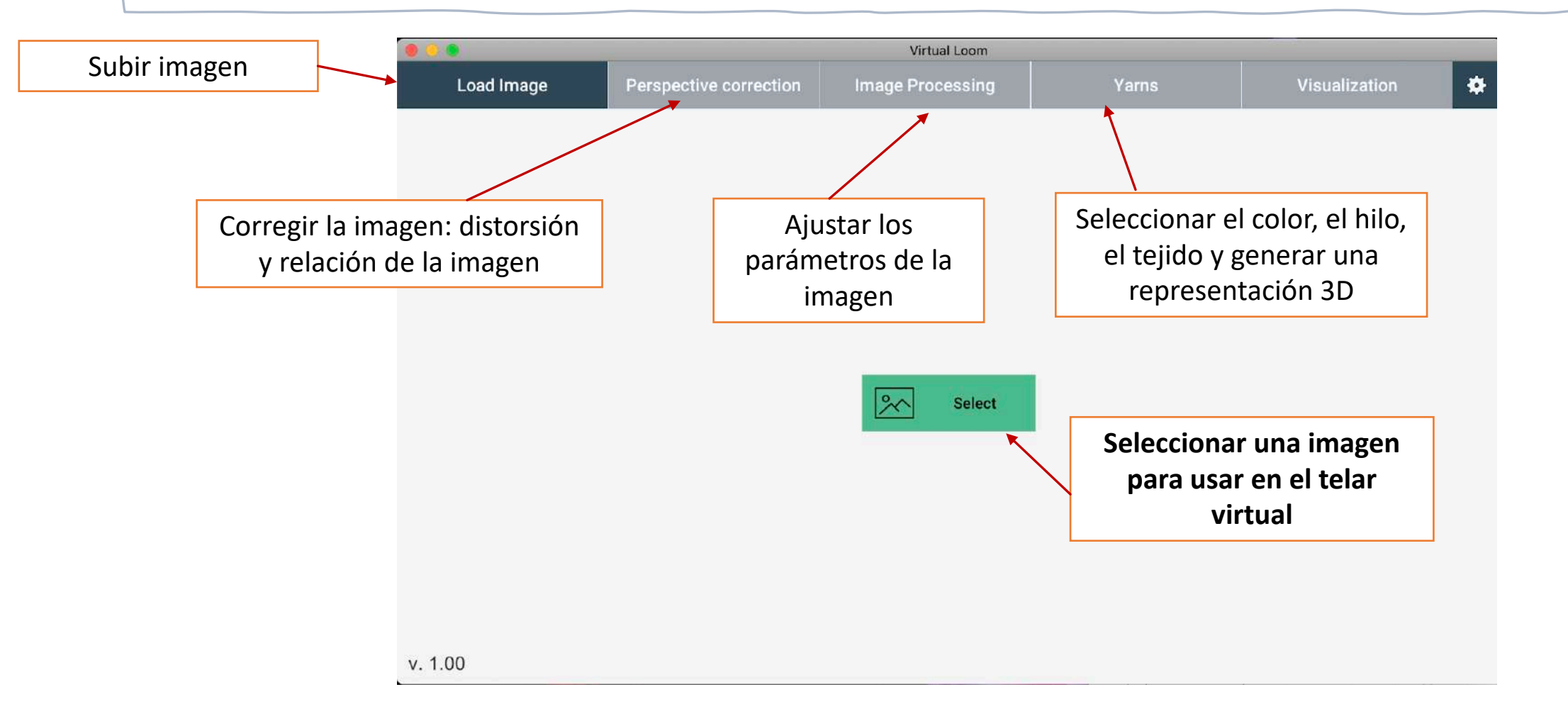

## Pantalla principal del Telar Virtual versión escritorio:

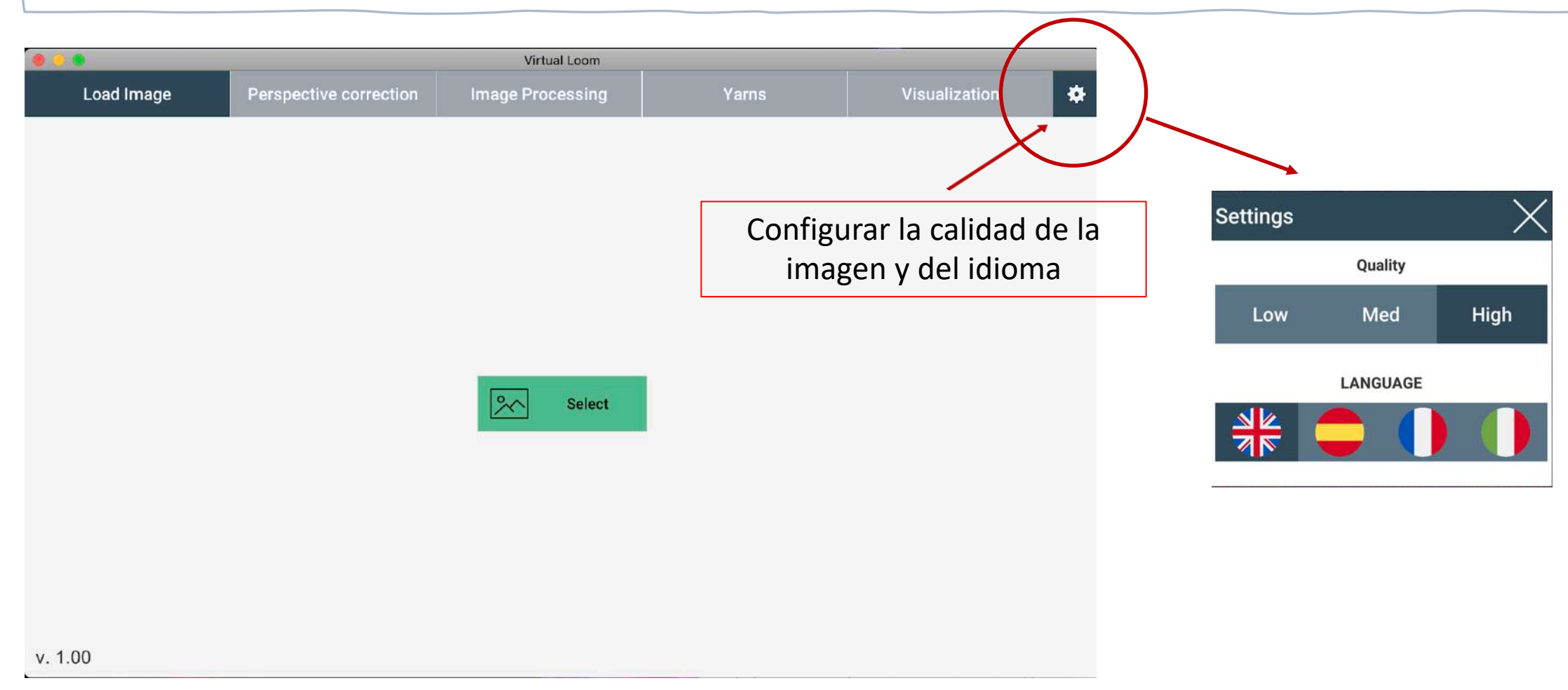

### Cómo acceder al Telar Virtual desde la página web de ADASilk:

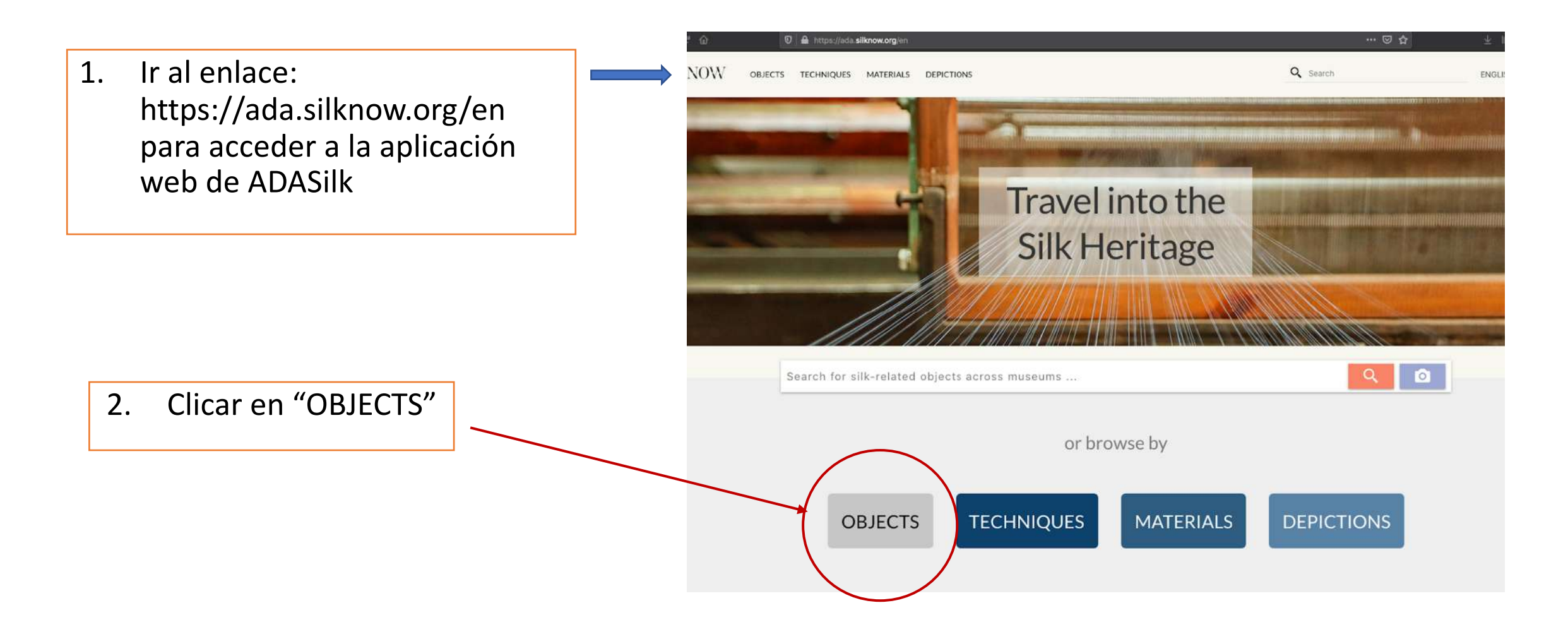

## Cómo acceder al Telar Virtual desde la página web de ADASilk:

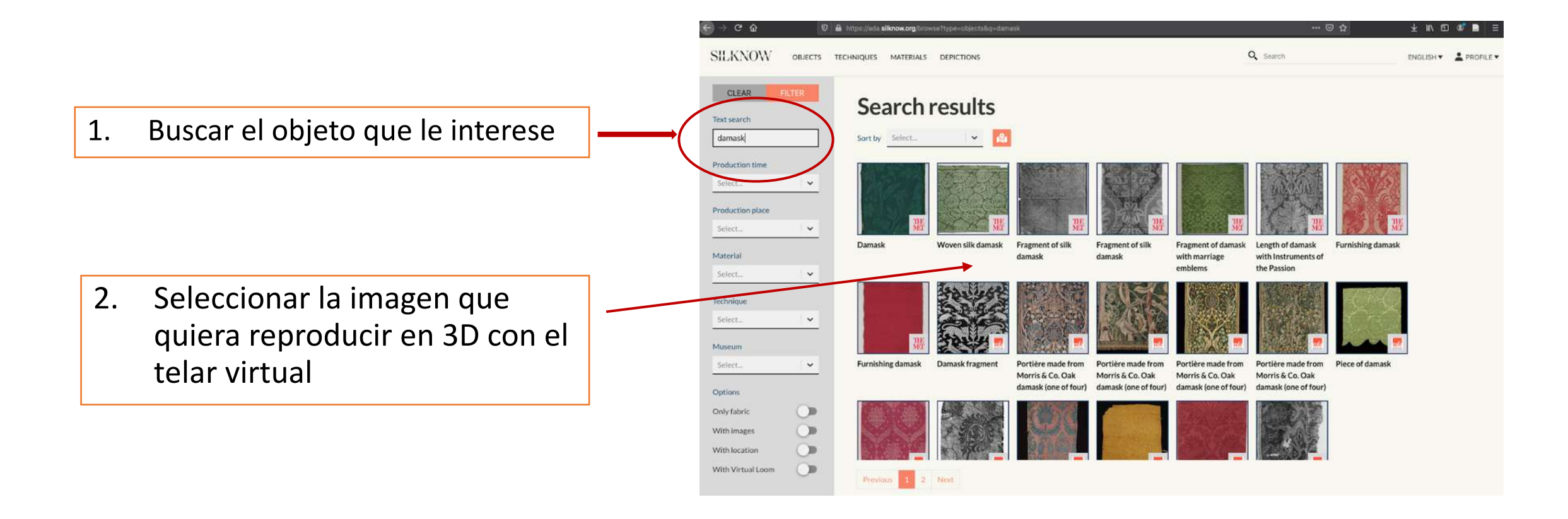

#### Acceder al telar virtual

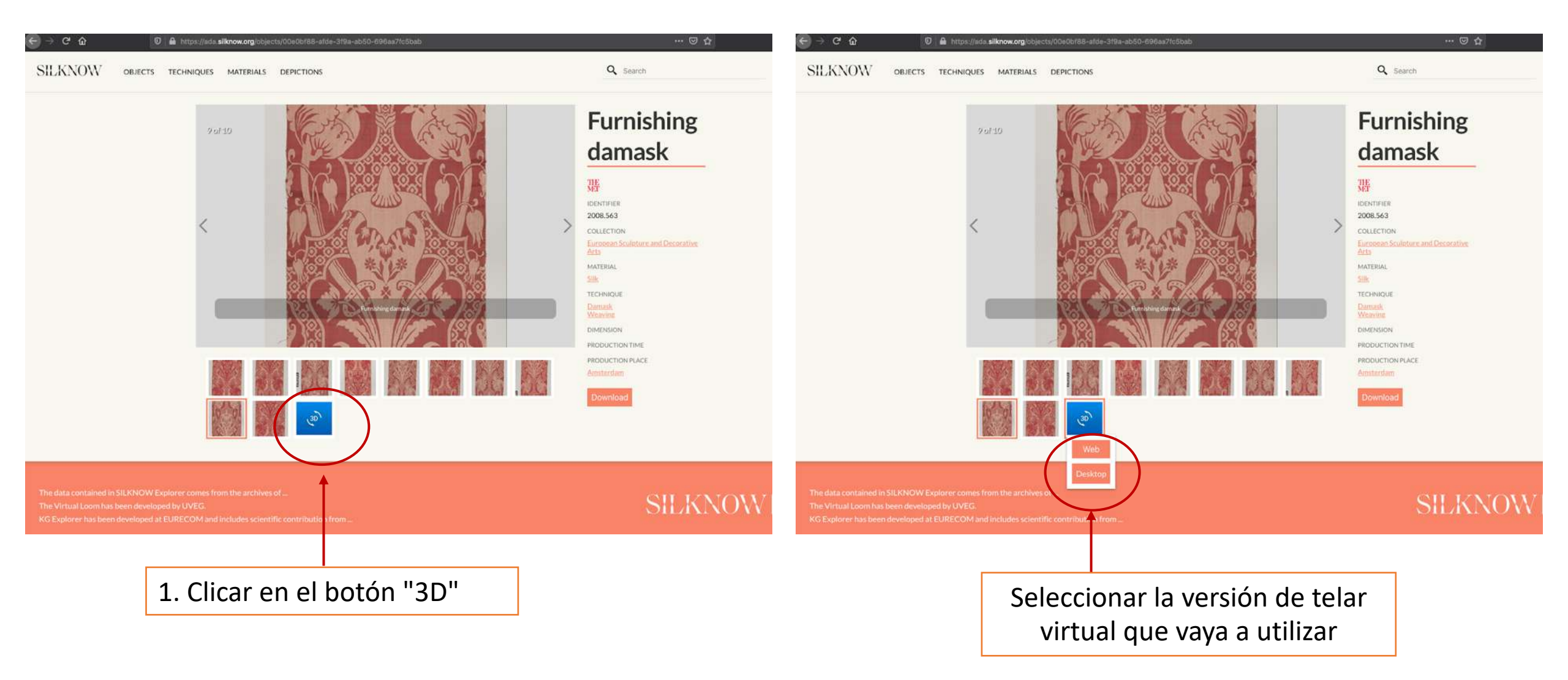

#### Editar la imagen

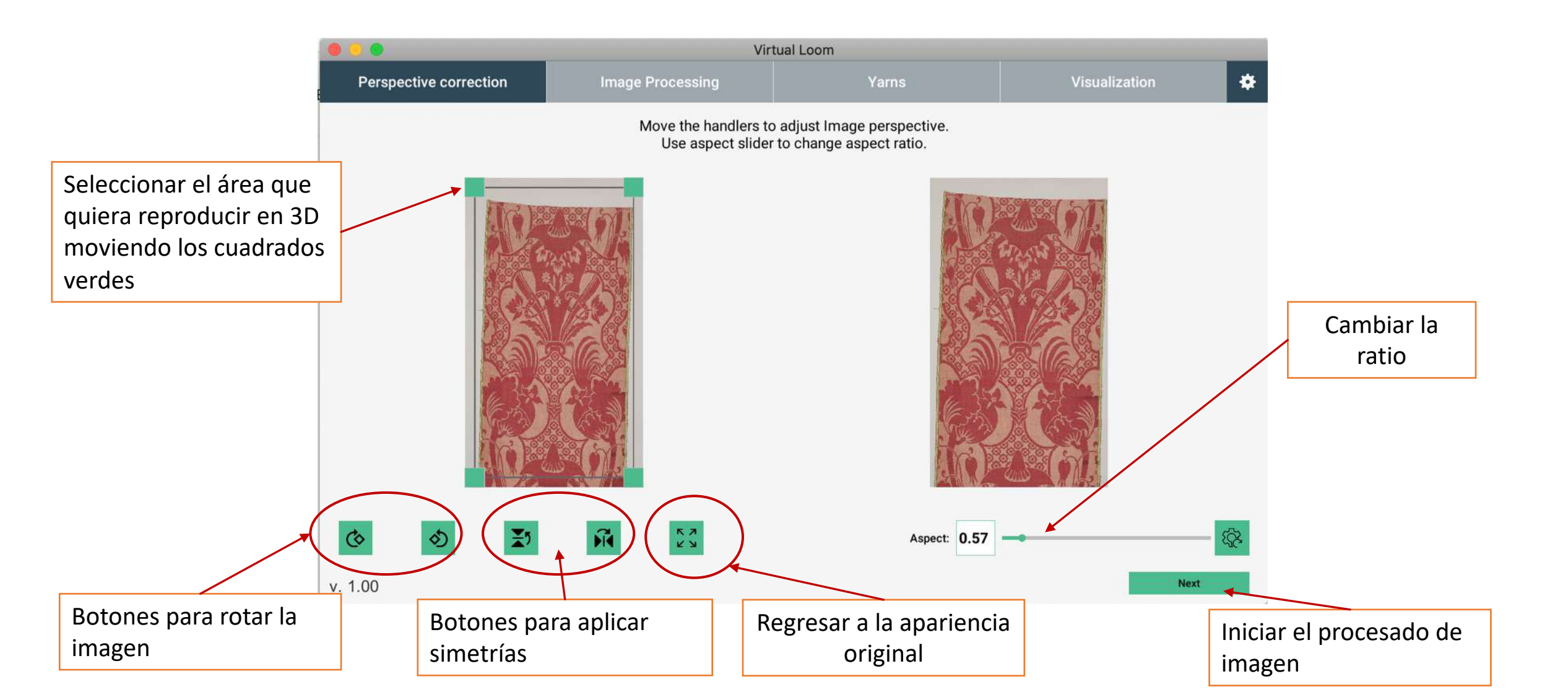

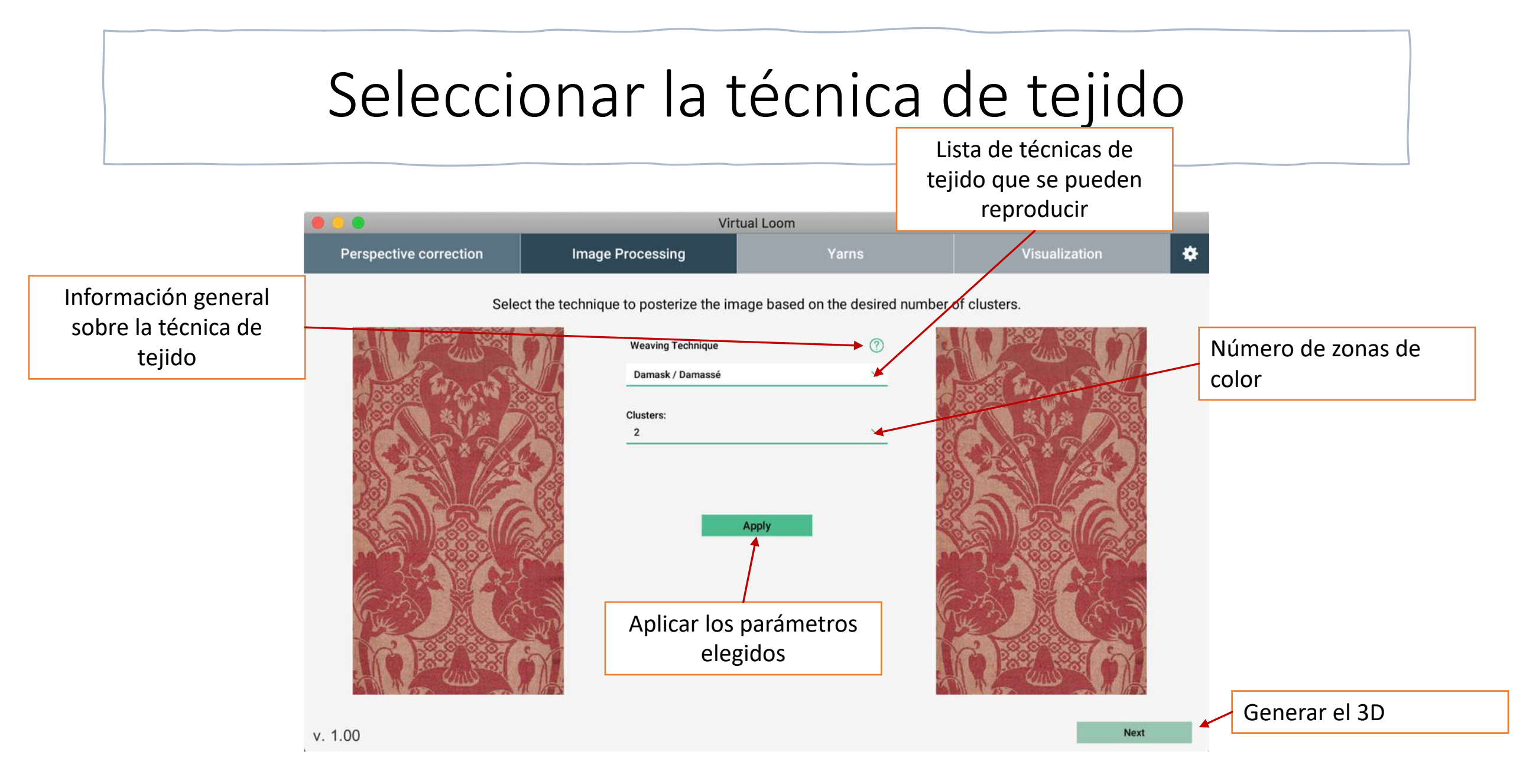

#### Seleccionar la trama de fondo

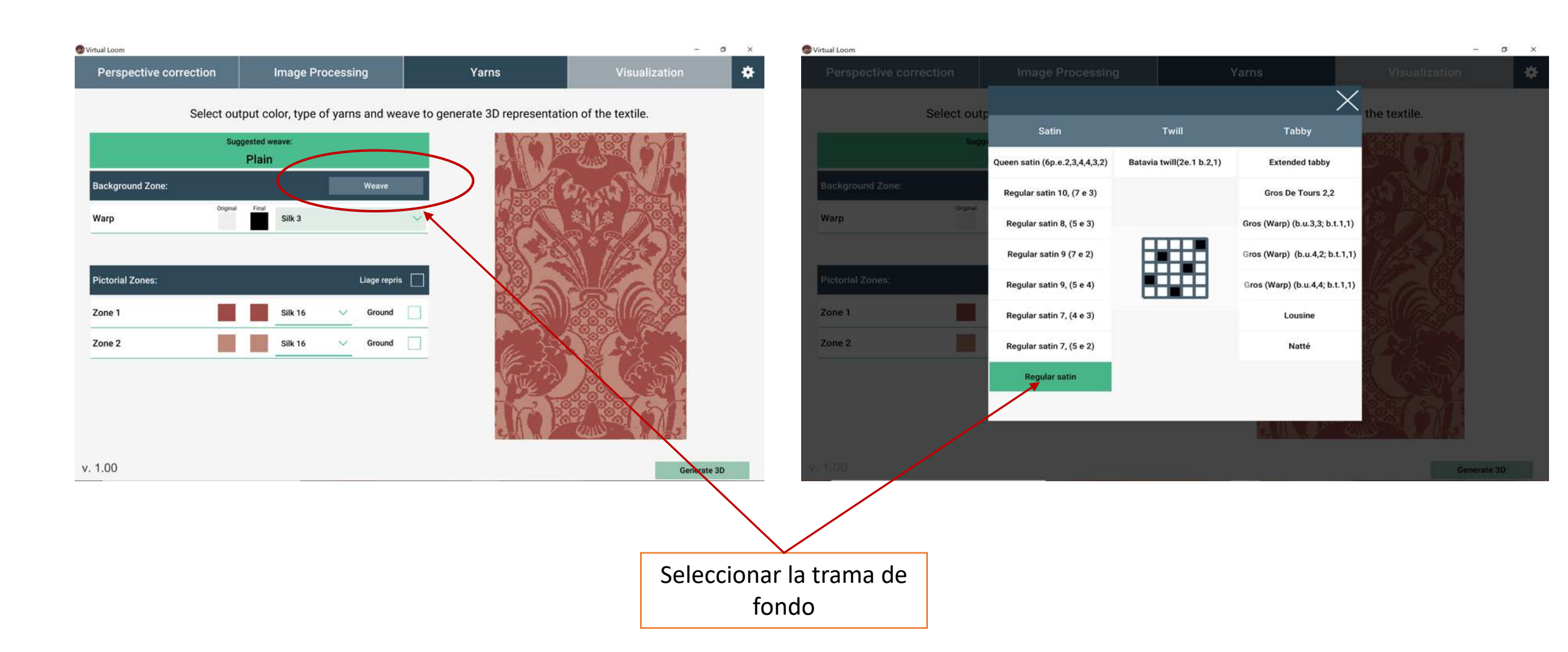

### Seleccionar el color y generar el 3D

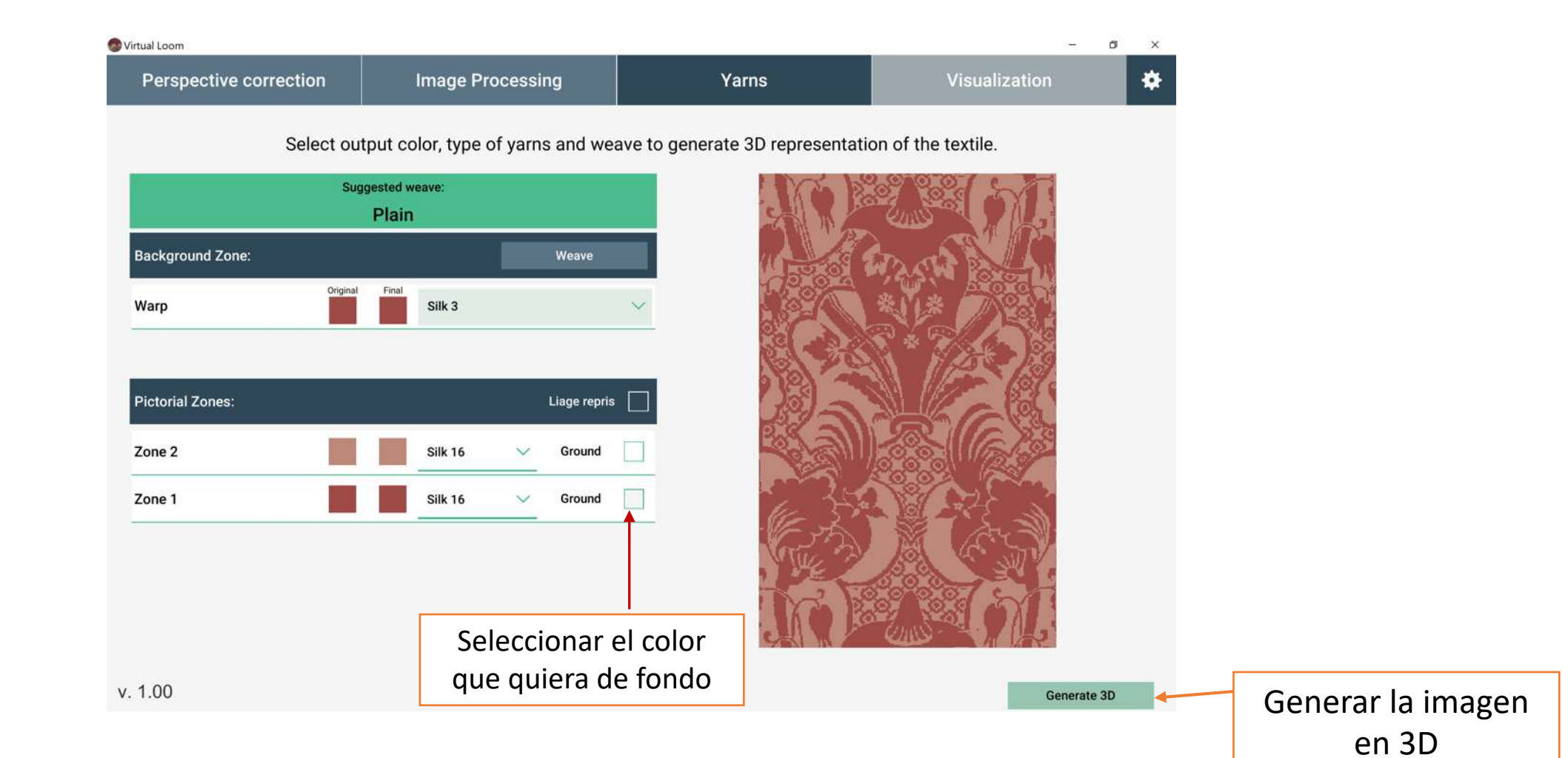

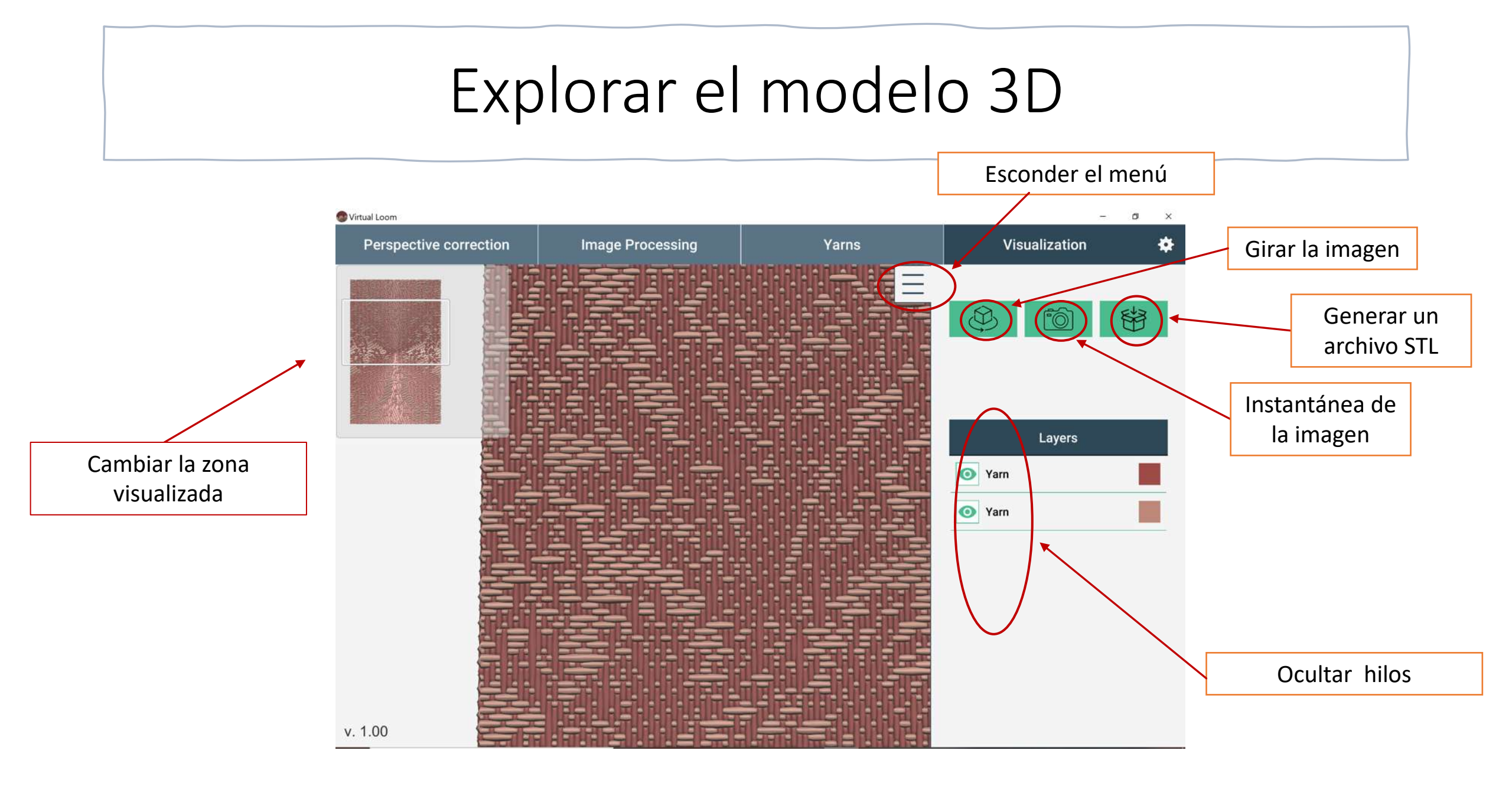

## Qué hacer si quieres volver y cambiar la técnica de tejido:

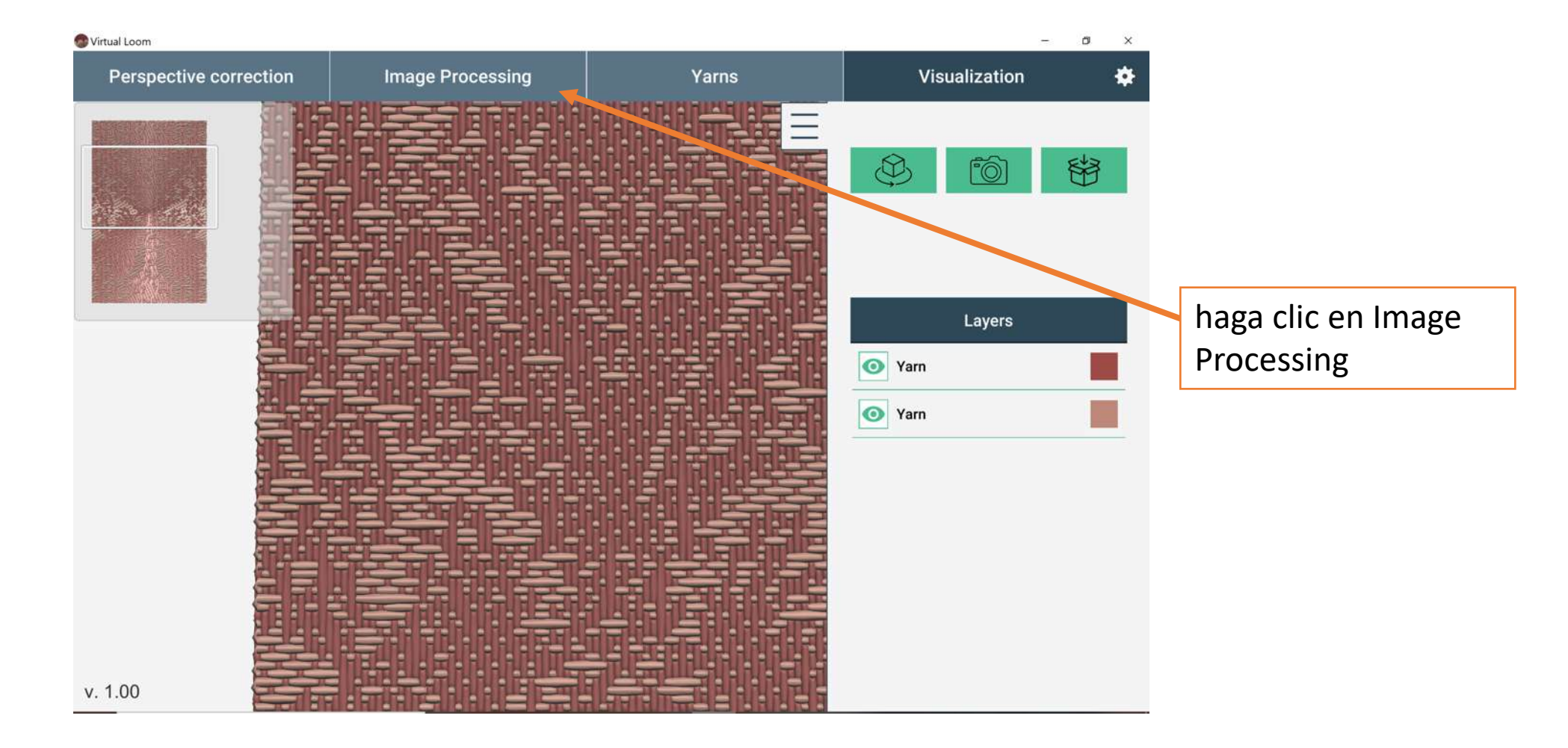

### Seleccionar la técnica de tejido

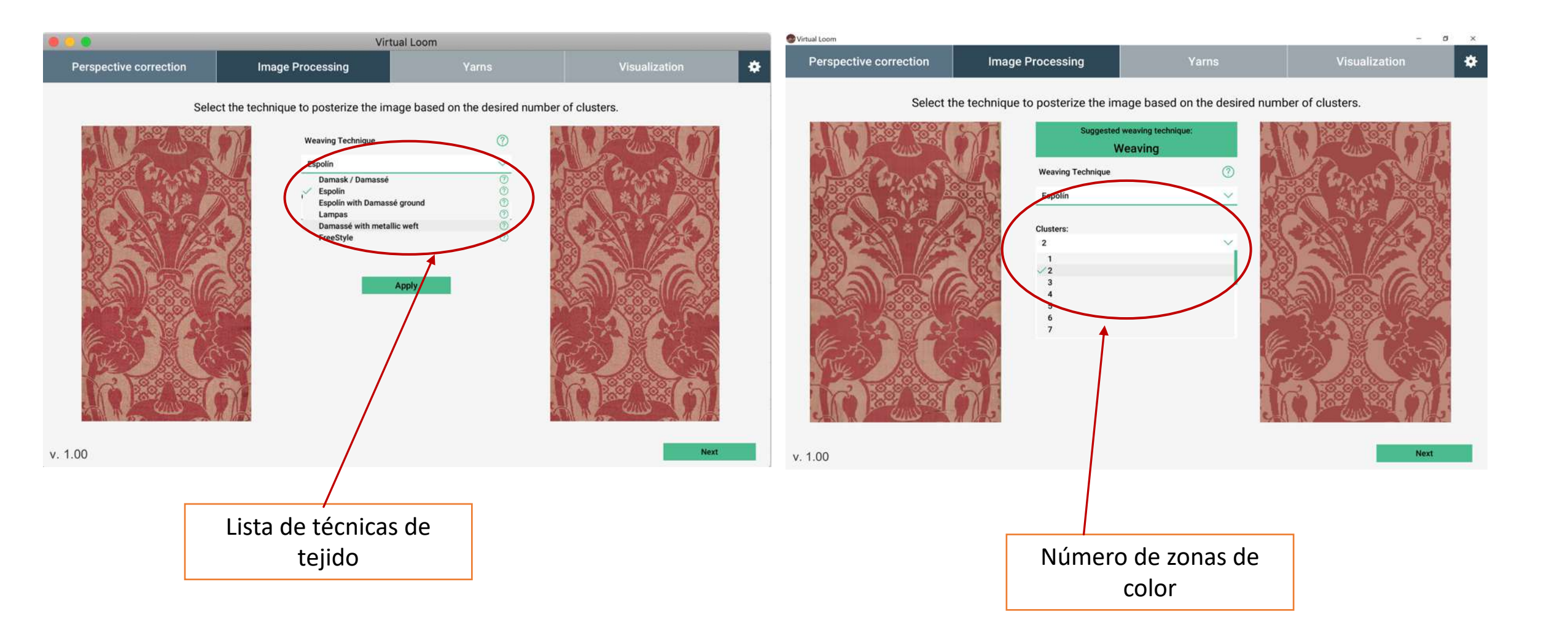

#### Seleccionar el tipo de hilo, colores....generar el 3D

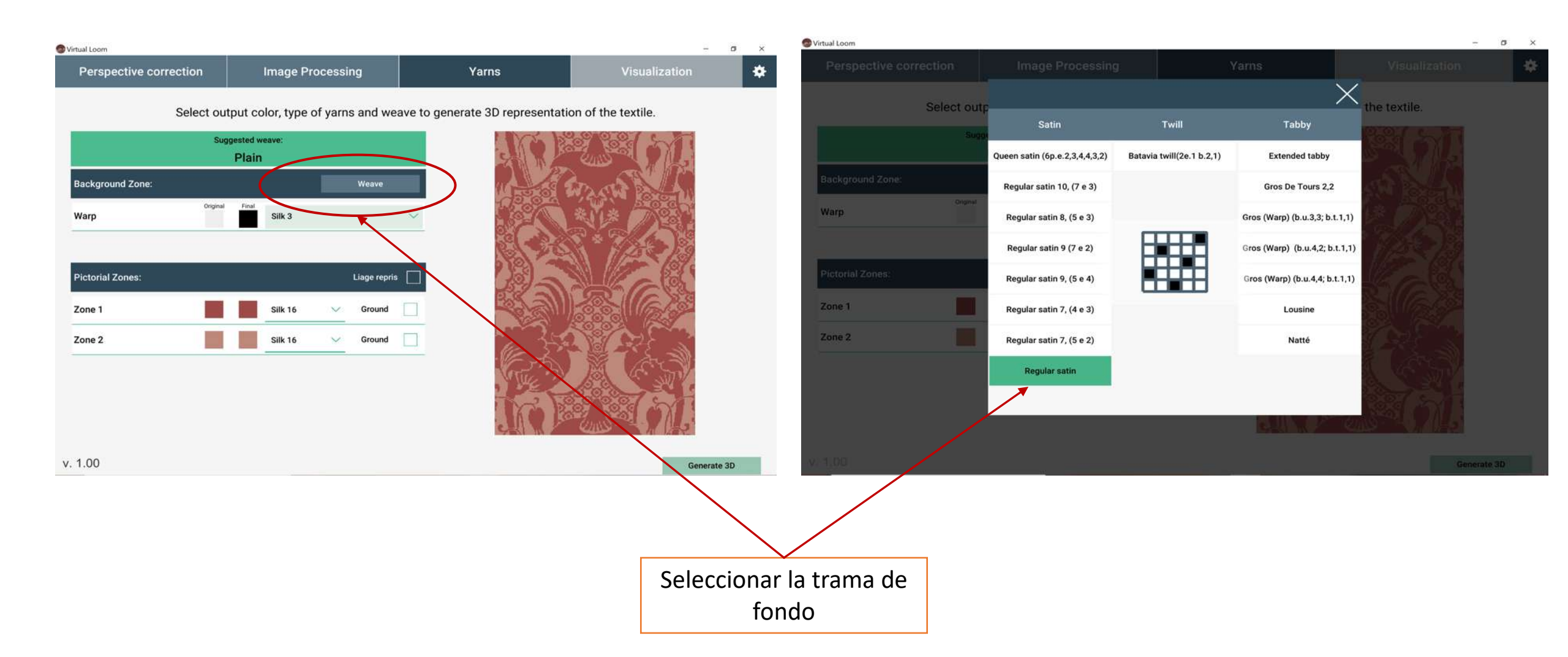

#### Seleccionar el tipo de hilo, colores....generar el 3D

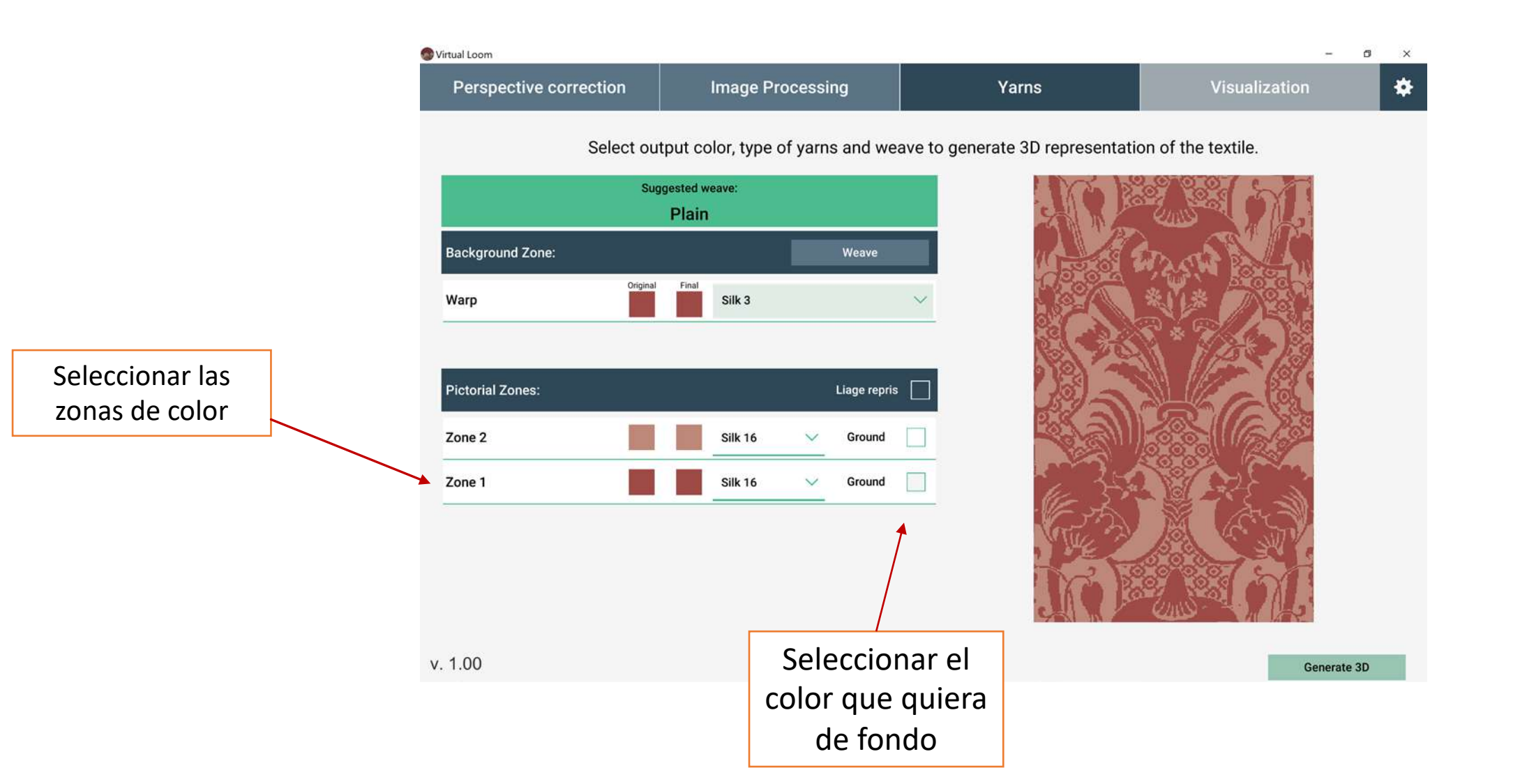

#### Seleccionar el tipo de hilo, colores....generar el 3D

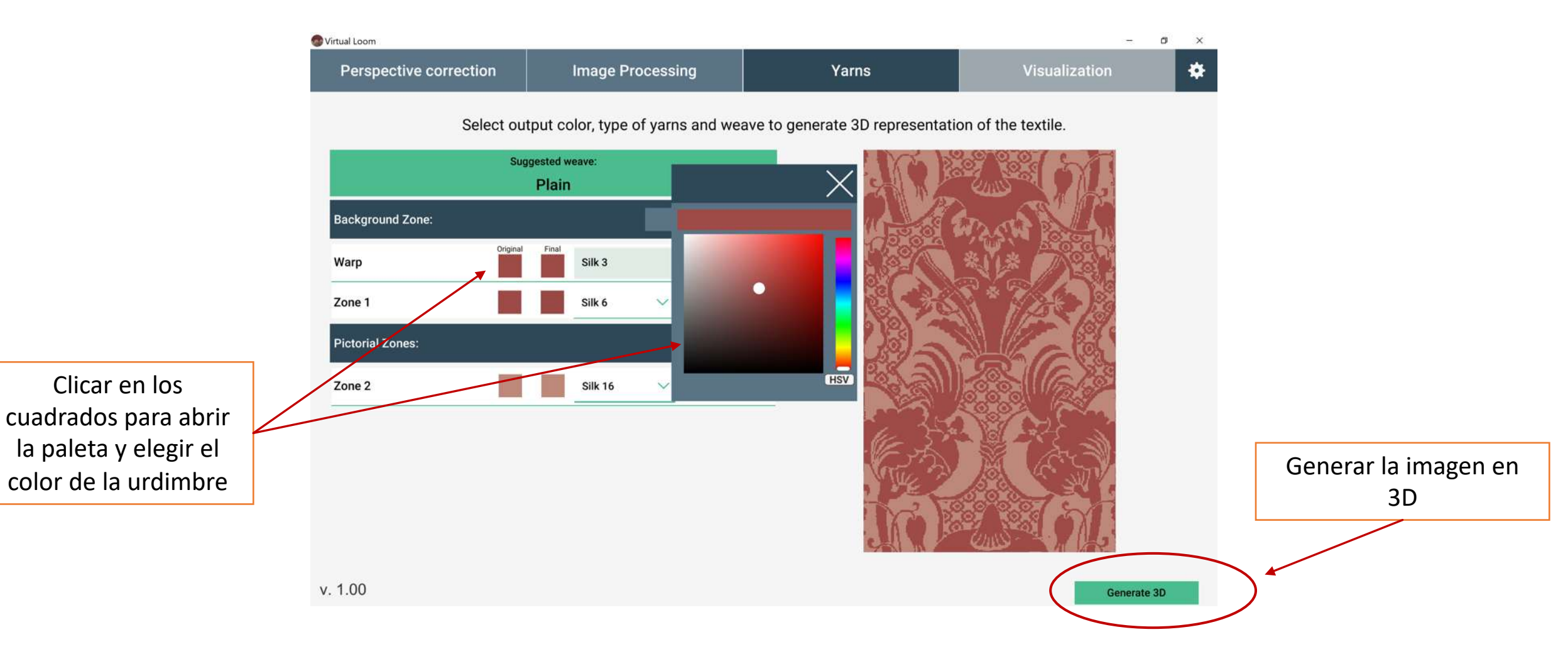

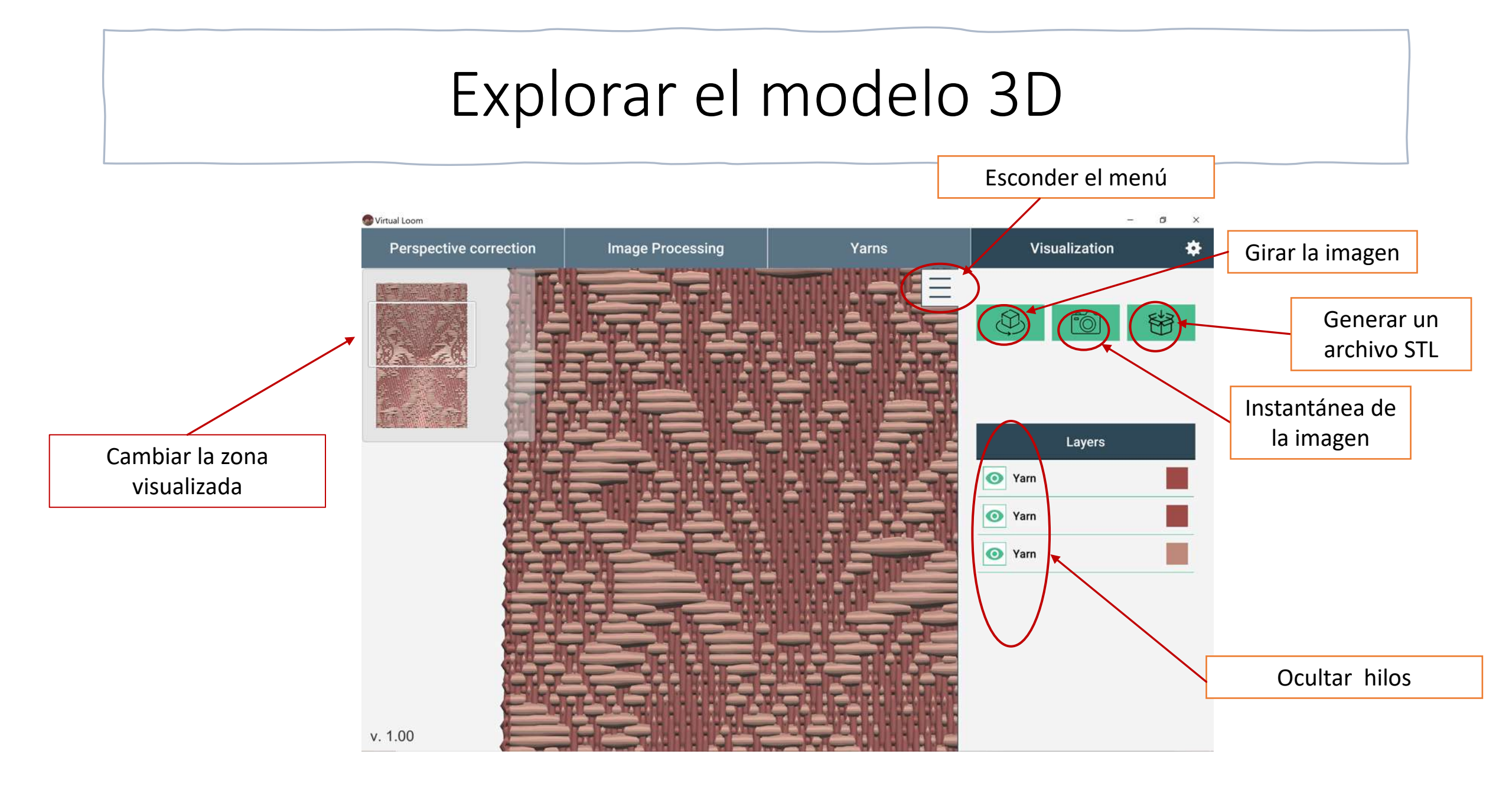